## Kurzübersicht

## Laboranforderung mit Lauris im Zentrum für Infektiologie

- Alle Anforderungen finden sich unter "Zentrum für Infektiologie" in verschiedenen Formularen, die Sie auswählen müssen.
- Die Analysen des bisherigen Anforderungsscheins des Zentrums für Infektiologie lassen sich nicht in einem Formular auswählen, wie dies z.B. beim Routine 1-Schein des Analysezentrums der Fall ist.

CAVE: Sie müssen in den Vorlagen alle Formulare auswählen, für die Sie Bestimmungen anfordern wollen. Möchten Sie z.B. eine Blutkultur, einen CMV-pp65-Antigentest und ein MRE-Screening anfordern, so sollten Sie bereits in den Vorlagen alle relevanten Formulare auswählen.

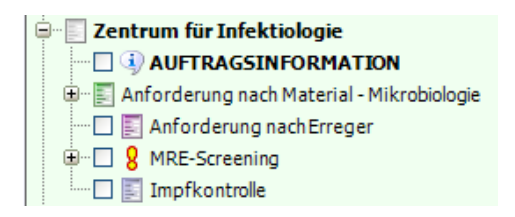

- Die Formulare "Auftragsinformation", "Impfkontrolle" und die Auswahl "Anforderung nach Material – Mikrobiologie" und "MRE-Screening" entsprechen ungefähr der Vorderseite des aktuellen Anforderungsscheins
- Die Auswahl "Anforderung nach Erreger" bildet die aktuelle Rückseite des Anforderungsscheins ab
- Formular <u>"AUFTRAGSINFORMATION"</u> Klinisch relevante Angaben, z.B. zu aktueller Antibiose, Immunsuppression, Auslandsanamnese usw., können hier eingegeben werden. Dies wird für alle Aufträge automatisch übernommen, die gleichzeitig damit angefordert werden. <u>Wenn möglich, immer ausfüllen!!!</u>

| Bestimmungsauswahl                      |  |  |  |  |  |  |  |  |
|-----------------------------------------|--|--|--|--|--|--|--|--|
| <b>AUFTRAGSINFORMATION</b>              |  |  |  |  |  |  |  |  |
| 🔤 🔤 🖓 Fragestellung/ Diagnose           |  |  |  |  |  |  |  |  |
| 🖳 🗐 Aktuelle antibiotische Therapie     |  |  |  |  |  |  |  |  |
| 🔤 🔤 Telefonnummer anfordernder Arzt     |  |  |  |  |  |  |  |  |
| 🗍 🜗 Immunsuppression                    |  |  |  |  |  |  |  |  |
| 🖾 Schwangerschaft, SSW                  |  |  |  |  |  |  |  |  |
| 🖶 🖶 Auslandsreisen: wo, von/bis         |  |  |  |  |  |  |  |  |
| 🗖 통 Bemerkung                           |  |  |  |  |  |  |  |  |
| 🖮 🎯 Telefonische Information            |  |  |  |  |  |  |  |  |
| 🖶 🎯 Mikrobiologie- Befundauskunft 56-3  |  |  |  |  |  |  |  |  |
| 🐨 🞯 Virologie und Serologie 56-5021/-35 |  |  |  |  |  |  |  |  |
| 🔯 Parasitologie 56-5045                 |  |  |  |  |  |  |  |  |
| Tropenmedizin 56-22999                  |  |  |  |  |  |  |  |  |

Wichtige Telefonnummern des Zentrums

Formular "Impfkontrolle"
 Hier können Impftiter (nur IgG) direkt ausgewählt werden

- Anforderung nach Material- Mikrobiologie
  - 🚊 🔄 Zentrum für Infektiologie AUFTRAGSINFORMATION 🚊 📲 Anforderung nach Material - Mikrobiologie 🗄 🗆 🔲 💋 Blutkultur - 🗌 🍯 Abstrich 🗉 💋 Urin 🗉 🗾 💋 Stuhl 🗉 🔟 Atemwegsmaterial 🗌 💋 Liquor 🗉 🔟 Katheterspitzen 🖳 🕼 Gewebe/Punktat/Biopsat 🗉 🔟 Punktat in Blutkulturmedium 🗉 🚺 Urogenital 🗉 🔲 🚺 Auge - 🗖 🅼 HNO 🖳 📦 Weitere Materialien 🔲 🕼 Materialien bei Cystischer Fibrose

Enthält Anforderungen für die Mikrobiologie, nach Material geordnet

• Anforderung nach Erreger

| 🗄 🗉 🗐 Anforderung nach Material - Mikrobiologie |
|-------------------------------------------------|
| 🗹 🔽 Anforderung nach Erreger                    |
| 🖶 🔲 💡 MRE-Screening                             |

Enthält Untersuchungen zu Bakterien, Pilzen, Viren und Parasiten und spezielle bakteriologisch- mikrobiologische Untersuchungen

• MRE-Screening: Nasenabstrich, Rektalabstrich und Wundabstrich für das Screening auf

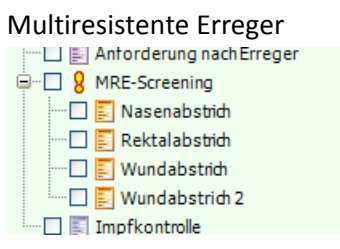

 Über den Reiter <u>"Bestimmungen</u>" gelangt man von den ausgewählten Formularen zu den Anforderungen

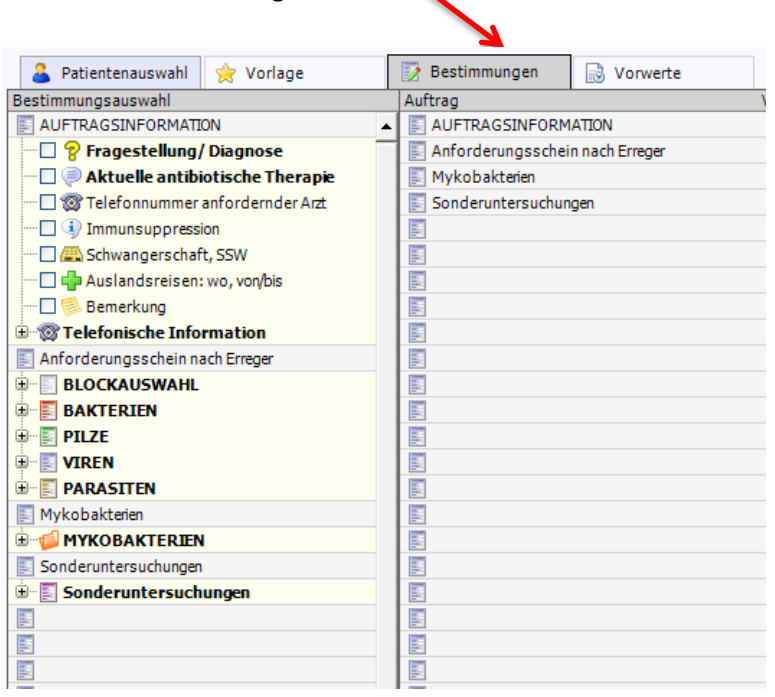

Immer über Bestimmungen die Anforderungen auswählen!

#### Anmerkung:

Im Bild sehen sie auf der rechten Seite viele graue Zeilen ohne Beschriftung. Diese Leerzeilen finden sich nach "Anforderung nach Erreger" und haben keinerlei Bedeutung.

Dieses Layout ist im Moment leider technisch nicht anders darstellbar.

• Anforderung nach Erreger:

Blockauswahl, Bakterien (Baktoserologie), Pilze (Mykoserologie), Viren, Parasiten, Mykobakterien und Sonderuntersuchungen (Bakterien und Pilze)

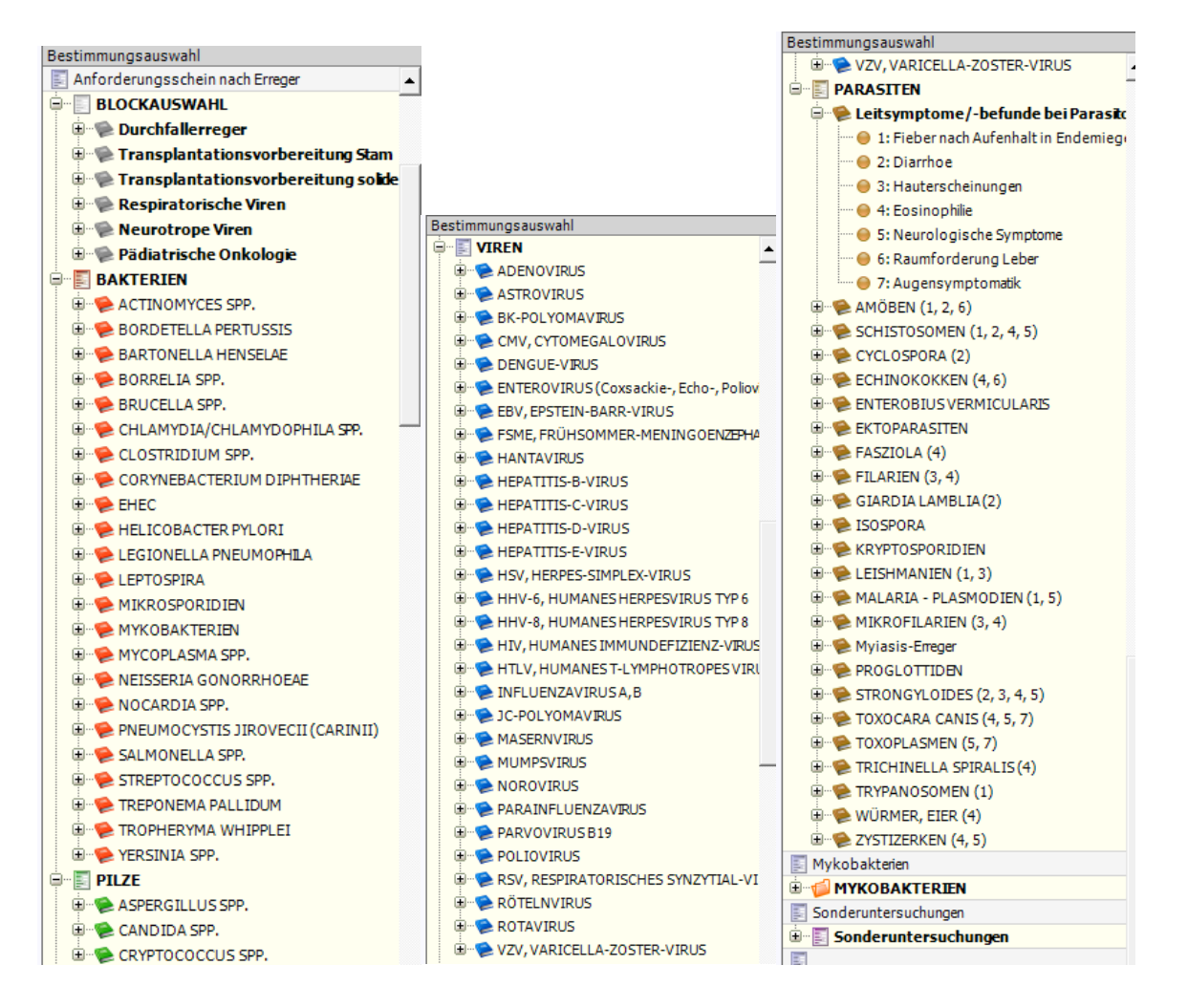

- Abnahme planen: In der Auftragsablage oder im Auftragsmonitor Auftrag markieren, links in der Spalte "Abnahme planen" wählen und Datum und Zeit eingeben
- Abnahmezeit erfassen: Im Auftragsmonitor Auftrag wählen, links in der Spalte "Abnahmezeit erfassen" wählen und Datum und Zeit eingeben

### Layout Etiketten

Mikobiologie

Material, Abnahmeort und TB für die Untersuchung auf SC für alle MRE-Screening-Ergänzungen stehen auf Mykobakterien Abstriche dem Material Testhansel, ÖÄÜßöäü 01.01.1959 (M) Testhansel, ÖÄÜßöäü FREY Testhansel, ÖÄÜßöäü 01.01.1959 (M) FREY FREY Wundabstrich Rektalabstrich rechts OS SC Virologie Parasitologie und Tropenmedizin FREY Testhansel, ÖÄÜßöäü FREY Testhansel, ÖÄÜßöäü 01.01.1959 (M)

#### Befunddarstellung

Mikrobiologie und Parasitologie: In Lauris unter Dokumentenübersicht (mit Labornummer und Material), Doppelklick öffnet das pdf-Dokument

Virologie und Serologie: Wird auch in der Kumulativansicht dargestellt

#### Wichtige Hinweise

- Etiketten müssen auf das zugehörige Material geklebt werden! Die Zuordnung der Anforderung zum Untersuchungsmaterial ist sonst nicht möglich!
- Etiketten immer längs aufkleben, so dass der Barcode gerade lesbar ist- wenn falsch beklebt, kann keine Zuordnung erfolgen!
- Etiketten sollten nicht zweimal ausgedruckt und auf verschiedene Proben geklebt werden. Ausnahmen sind Untersuchungen, für die ein größeres Probenvolumen benötigt wird (z.B. Einsendung mehrerer Serumröhrchen)

- Proben, die 6 Tage nach Anforderung nicht im Labor eingegangen sind, werden vom System automatisch gelöscht. Der Auftrag muss dann neu auf Station angelegt werden.
- Bitte Auftragsinformation, wenn möglich immer ausfüllen (Antibiotikatherapie, Diagnose usw.)
- Unter Auftragsinformation finden sich auch die Telefonnummern der einzelnen Abteilungen für Befundabfragen und Beratung.

#### Vorlagen erstellen und verwalten

Es kann <u>immer nur ein Material separat als Vorlage</u> hinterlegt werden. Eine Verknüpfung ist später über "Vorlagen verwalten" möglich.

Vorlagen können für "Anforderungen nach Material" und MRE-Screening direkt in der Auftragserfassung erstellt werden.

Beispiel: Aufnahmescreening MRE mit Nasen- und Rektalabstrich

| Version 13.03.22                                                                                   | 2 Patientenauswahl                                | D Bestimmungen   | Vonerte    |        |       |       |
|----------------------------------------------------------------------------------------------------|---------------------------------------------------|------------------|------------|--------|-------|-------|
| Auftrags-Erfassung                                                                                 | Restimeunosauswahl                                | Auftran          | In vernere | Vocuet | Datum | Qahus |
|                                                                                                    | Nasenabstrich MRE                                 | Nasenabstrich MR |            |        |       | neu   |
| atenbank: SWISSLAB                                                                                 | MRE-SCREENING                                     | 😑 🥩 Nasenabstric | h MRSA     |        |       |       |
| enutzer: MIBI ADMIN                                                                                | 🖶 🥩 Nasenabstrich MRSA                            | - 🗹 😝 Aufnahm    | escreening |        |       | neu   |
| rheitenlate: W20001012                                                                             | - 🗹 😝 Aufnahmescreening                           |                  |            |        |       |       |
|                                                                                                    |                                                   |                  |            |        |       |       |
| otelung: 00284081                                                                                  | Olgescreening                                     |                  |            |        |       |       |
| inktionen:                                                                                         | B- O Schnelltest (PCR): nur in begründeten Fäller | n                |            |        |       |       |
|                                                                                                    |                                                   |                  |            |        |       |       |
| Fatientenetiketten drucken                                                                         |                                                   |                  |            |        |       |       |
| Bestimmung suchen                                                                                  |                                                   |                  |            |        |       |       |
|                                                                                                    |                                                   |                  |            |        |       |       |
|                                                                                                    |                                                   |                  |            |        |       |       |
|                                                                                                    |                                                   |                  |            |        |       |       |
|                                                                                                    |                                                   |                  |            |        |       |       |
|                                                                                                    |                                                   |                  |            |        |       |       |
|                                                                                                    |                                                   |                  |            |        |       |       |
|                                                                                                    |                                                   |                  |            |        |       |       |
|                                                                                                    |                                                   |                  |            |        |       |       |
|                                                                                                    |                                                   |                  |            |        |       |       |
|                                                                                                    |                                                   |                  |            |        |       |       |
|                                                                                                    |                                                   |                  |            |        |       |       |
|                                                                                                    |                                                   |                  |            |        |       |       |
|                                                                                                    |                                                   |                  |            |        |       |       |
|                                                                                                    |                                                   |                  |            |        |       |       |
| Aedhaela zu:                                                                                       |                                                   |                  |            |        |       |       |
| /echsela.zu:                                                                                       |                                                   |                  |            |        |       |       |
| lechseln zu:<br>© Hauptmeni (F4)                                                                   |                                                   |                  |            |        |       |       |
| łecłaska nu:<br>G. Nauptnews (*4)<br>Z. Auforge Grance (*4)                                        |                                                   |                  |            |        |       |       |
| Achiela zu:<br>6: Haustners (M)<br>2: Auftrage Visiong (M)<br>Auftrage Visiong (M)                 |                                                   |                  |            |        |       |       |
| ecksek ze:<br>© Hacijona [Fe]<br>Antrope Ortsang [Fe]<br>D Antrope Askag(F)<br>B School Associ(Fe) |                                                   |                  |            |        |       |       |

Nasenabstrich MRE Screening auswählen und Anforderung anklicken: Hier Aufnahmescreening

Danach "Als Vorlage speichern"

Für Rektalabstrich- Aufnahmescreening wird ebenso verfahren.

Bei "Anforderungen nach Erregern" und "Impfkontrolle" erfolgt die Erstellung von Vorlagen erst nachträglich in der Auftragsablage. Hierzu werden bereits erzeugte Aufträge in der Auftragsablage aufgerufen und dann als Vorlage gespeichert.

Beispiel: pp65 (CMV Antigennachweis)

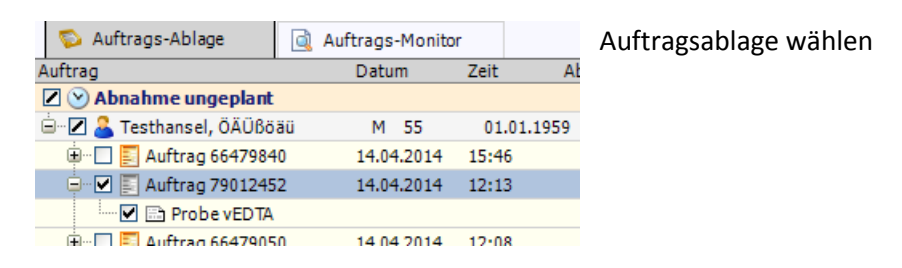

#### Doppelklick auf den Auftrag

| 🔓 Patientenauswahl 👷 Vorlage | 😥 Bestimmungen 🔛 Vo       | orwerte          |              |                                   |             |                            |
|------------------------------|---------------------------|------------------|--------------|-----------------------------------|-------------|----------------------------|
| estimmungsauswahl            | Auftrag                   | Vorwert          | Datum        | Status                            |             |                            |
| 1                            |                           | Auftrag 79012452 | 14.04.2014   | offen                             |             |                            |
|                              | - 🗹 \varTheta EDTA-Blut   |                  |              |                                   |             |                            |
|                              | - 🗹 😑 CMV-pp65-Artigen (1 | FT)              |              |                                   |             |                            |
|                              | - 2 e CMV-DNA quant. (PCR | 0                |              |                                   |             |                            |
|                              |                           |                  |              |                                   |             |                            |
|                              |                           |                  |              |                                   |             |                            |
|                              |                           |                  |              |                                   |             |                            |
|                              |                           |                  |              |                                   |             |                            |
|                              |                           |                  |              |                                   |             |                            |
|                              |                           |                  |              |                                   |             |                            |
|                              |                           |                  |              |                                   |             |                            |
|                              |                           |                  |              |                                   |             | Uann als Vorlage speicherr |
|                              |                           |                  |              |                                   |             | Builling vollage spelenen  |
|                              |                           |                  |              |                                   |             |                            |
|                              |                           |                  |              |                                   |             |                            |
|                              |                           |                  |              |                                   |             |                            |
|                              |                           |                  |              |                                   |             |                            |
|                              |                           |                  |              |                                   |             |                            |
|                              |                           |                  |              |                                   |             |                            |
|                              |                           |                  |              |                                   |             |                            |
|                              |                           |                  |              |                                   |             |                            |
|                              |                           |                  |              |                                   |             |                            |
|                              |                           |                  |              |                                   |             |                            |
|                              |                           |                  |              |                                   |             |                            |
|                              |                           |                  |              |                                   |             |                            |
|                              |                           |                  |              |                                   |             |                            |
|                              |                           |                  |              |                                   |             |                            |
|                              |                           |                  |              |                                   |             |                            |
|                              |                           |                  |              |                                   |             |                            |
|                              |                           |                  |              |                                   |             |                            |
|                              |                           |                  |              |                                   |             |                            |
|                              |                           |                  |              |                                   |             |                            |
|                              |                           |                  |              |                                   |             |                            |
|                              |                           |                  |              |                                   |             |                            |
|                              |                           |                  |              |                                   |             |                            |
|                              |                           |                  |              |                                   |             |                            |
|                              |                           |                  |              |                                   |             |                            |
|                              |                           |                  |              |                                   |             |                            |
|                              |                           |                  |              |                                   |             |                            |
|                              |                           |                  |              |                                   |             |                            |
|                              |                           |                  |              |                                   |             |                            |
|                              |                           |                  |              |                                   |             |                            |
|                              |                           |                  |              |                                   |             |                            |
|                              |                           |                  |              |                                   |             |                            |
|                              |                           |                  |              |                                   |             |                            |
|                              |                           |                  |              |                                   |             |                            |
| Ale Madana an aistean        |                           |                  | V Turbelante | an III to destinate altratisteres | a da zustek |                            |
| Als Vorlage speichern        |                           |                  | 💢 Zurücksetz | ten 📔 In der Ablage aktualisiere  | n 🕼 Zusick  |                            |

Danach kann über "Vorlagen verwalten" eine Gruppierung mehrerer Anforderungen erfolgen.

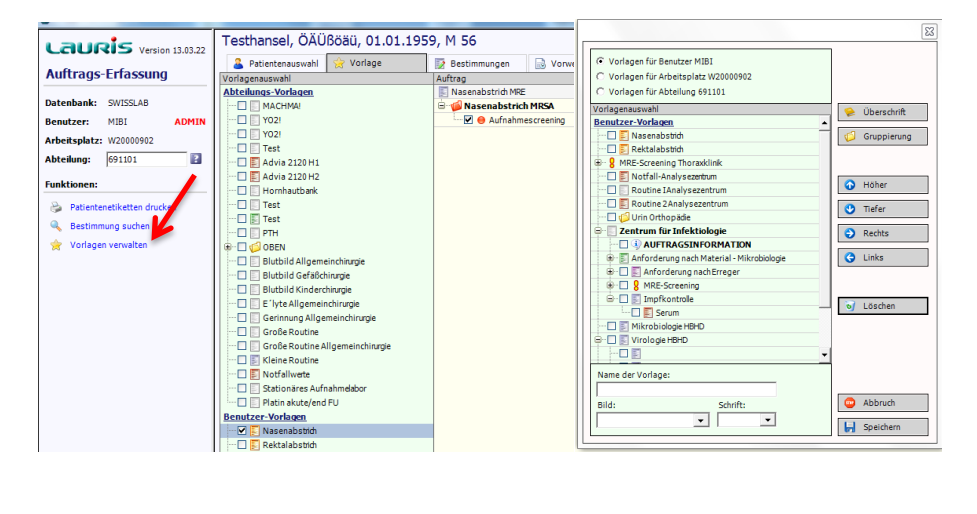

Nasenabstrich und Rektalabstrich werden nach rechts unter die Gruppierung "Aufnahmescreening MRE" geschoben.

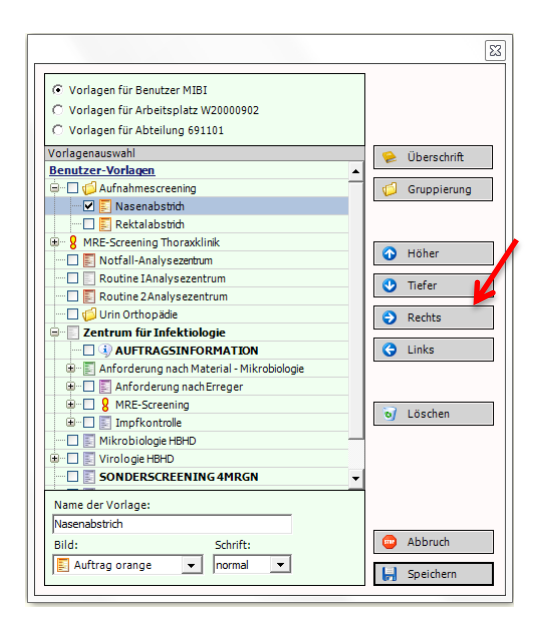

Damit kann mit der Auswahl des "Aufnahmescreening MRE" automatisch die Anforderung beider Abstriche erfolgen.

Gewählte Vorlagen können auch im Einzelfall durch weitere Anforderungen ergänzt oder angepasst werden

## Beispiel 1: Blutkultur, Urin und Trachealsekret

Unter Anforderung nach Material wählt man die entsprechenden Untersuchungsmaterialien und die Auftragsinformation

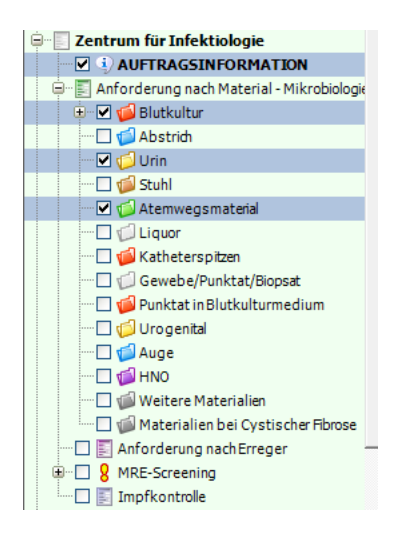

Dann den Reiter "Bestimmungen"

Dann werden die gewünschten Untersuchungen ausgewählt und die Informationen zum Auftrag eingetragen (Freitext)

| 🚨 Patientenauswahl 🛛 🚖 Vorlage                                                                                                    | 📝 Bestimmungen      | Vorwerte              |         |       |        |                                        |
|----------------------------------------------------------------------------------------------------|---------------------|-----------------------|---------|-------|--------|----------------------------------------|
| Bestimmungsauswahl                                                                                                    | Auftrag             |                       | Vorwert | Datum | Status |                                        |
| AUFTRAGSINFORMATION                                                                                                    | AUFTRAGSINFOR       | NOLTAN                |         |       | neu    |                                        |
| 🗹 💡 Fragestellung/ Diagnose                                                                                                    | 🗌 🗹 💡 Fragestelli   | ung/ Diagnose: FUO    |         |       | neu    |                                        |
| - 🗹 💬 Aktuelle antibiotische Therapie                                                                                                    | 🖳 🗹 🧼 Aktuelle ar   | ntibiotische Therapi  | e:      |       | neu    |                                        |
| 🔲 🎯 Telefonnummer anfordernder Arzt                                                                                                    | Blutkultur zentral  |                       |         |       | neu    |                                        |
| 🔲 🜗 Immunsuppression                                                                                                    | 😑 😑 Blutkultur ae   | rob und anaerob       |         |       |        |                                        |
| 🔲 🚑 Schwangerschaft, SSW                                                                                                    | 🗹 📎 Material        | ergänzung: ZVK rechts |         |       | neu    | Zu den einzelnen                       |
| - 🗋 🏰 Auslandsreisen: wo, von/bis                                                                                                    | 🔄 🖂 😑 zentral       |                       |         |       | neu    |                                        |
| 🛄 🍥 Bemerkung                                                                                                    | Blutkultur peripher |                       |         |       | neu    | Materialien könner                     |
| Telefonische Information                                                                                                    | 😑 😑 Blutkulturae    | rob und anaerob       |         |       |        | Materialien Kunner                     |
| E Blutkultur zentral                                                                                                    | 🔄 🗹 😑 periphe       | r                     |         |       | neu    |                                        |
| Blutkultur aerob und anaerob                                                                                                    | Urin E              |                       |         |       | neu    | weitere Angaben.                       |
| Materialergänzung                                                                                                    | B O Katheterurin    | 1.00                  |         |       |        | ···· · · · · · · · · · · · · · · · · · |
| Zentral                                                                                                    | Bakterie            | n und Pilze           |         |       | neu    | wie Abnahmeert                         |
| E Blutkultur peripher                                                                                                    | Atemwegsmaterial    |                       |         |       | neu    | wie Abrianneurt                        |
| Blutkultur aerob und anaerob                                                                                                    | Irachealsekn        | et al piles           |         |       |        |                                        |
|                                                                                                    | Bakterie            | n und Pilze           |         |       | neu    | und Erganzungen                        |
| Peripher                                                                                                    | atypisch            | e bakterielle Pheumon | eer     |       | neu    | 0 0                                    |
| e onn                                                                                                    |                     |                       |         |       |        | aingatragan warda                      |
| Urin Abashmaat                                                                                                    |                     |                       |         |       |        | eingetragen werde                      |
| Matadalara Kenura                                                                                                    |                     |                       |         |       |        |                                        |
| Mitteletrablein                                                                                                    |                     |                       |         |       |        |                                        |
| Pricescianum                                                                                                    |                     |                       |         |       |        |                                        |
|                                                                                                    |                     |                       |         |       |        |                                        |
| Bakterien und Pilze                                                                                                    |                     |                       |         |       |        |                                        |
|                                                                                                    |                     |                       |         |       |        |                                        |
| Bakterien und Pilze                                                                                                    |                     |                       |         |       |        |                                        |
| Grststrahlurin                                                                                                    |                     |                       |         |       |        |                                        |
|                                                                                                    |                     |                       |         |       |        |                                        |
|                                                                                                    |                     |                       |         |       |        |                                        |
| Eintauchnährboden                                                                                                    |                     |                       |         |       |        |                                        |
| E Atemwegsmaterial                                                                                                    |                     |                       |         |       |        |                                        |
| Atemwegsmaterial                                                                                                    |                     |                       |         |       |        |                                        |
|                                                                                                    |                     |                       |         |       |        |                                        |
| 💭 🔊 Materialergänzung                                                                                                    |                     |                       |         |       |        |                                        |
| 😑 😑 Trachealsekret                                                                                                    |                     |                       |         |       |        |                                        |
|                                                                                                    |                     |                       |         |       |        |                                        |
| 🕀 🗹 😑 atypische bakterielle Pneumonieer                                                                                                    |                     |                       |         |       |        |                                        |
| 🖸 😑 Schimmelpilze                                                                                                    |                     |                       |         |       |        |                                        |
| 🖸 😑 Pneumocystis jirovedi PCR                                                                                                    |                     |                       |         |       |        |                                        |
| 😑 😑 Sputum                                                                                                    |                     |                       |         |       |        |                                        |
| 🖸 😑 Bakterien und Pilze                                                                                                    |                     |                       |         |       |        |                                        |
| 😟 🔲 😑 atypische bakterielle Pneumonieer                                                                                                    |                     |                       |         |       |        |                                        |
|                                                                                                    |                     |                       |         |       |        |                                        |
| 🖸 👄 Schimmelpilze                                                                                                    |                     |                       |         |       |        |                                        |
|                                                                                                    |                     |                       |         |       |        |                                        |
| Schimmelpize  Pneumocystis jirovedi POR  Schimmelpize  Schimmelpize  Sc | -                   |                       |         |       |        |                                        |

Der Auftrag wir in die Ablage gespeichert

Etikettendruck wie gewohnt- hier 6 Etiketten (2xBK zentral, 2xBK peripher, 1x Urin, 1xTrachealsekret)

# Beispiel 2: BAL für Bakteriologie, Mykobakterien (Tb), Aspergillus-Antigen und Virologie

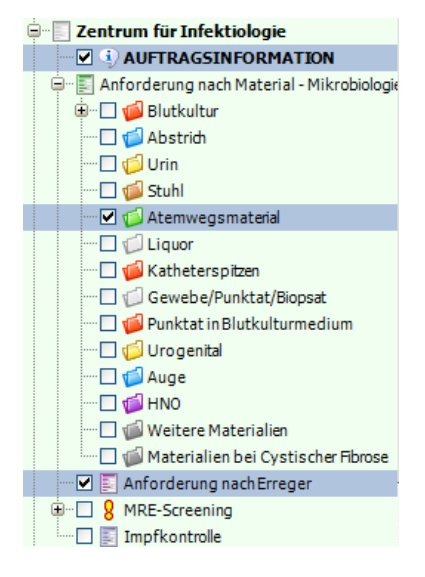

Auftragsinformation, Atemwegsmaterial und Anforderung nach Erreger wählen

#### Reiter "Bestimmungen"

Die gewünschten Untersuchungen auswählen und in die Ablage speichern

| 🚨 Patientenauswahl 👷 Vorlage             | 📝 Bestimmungen      | Vorwerte                 |          |               |                              |        |
|------------------------------------------|---------------------|--------------------------|----------|---------------|------------------------------|--------|
| Bestimmungsauswahl                       | Auftrag             |                          | Vorwert  | Datum         | Status                       |        |
| 🖮 🕘 Rachenspülung 🔺                      | AUFTRAGSINFORM      | IATION                   |          |               | neu                          | *      |
| 🖸 😑 Bakterien und Pilze                  | Atemwegsmaterial    |                          |          |               | neu                          | _      |
| 🗷 🔲 😑 atypische bakterielle Pneumonieer  | 🚊 🕘 Bronchialsekr   | et                       |          |               |                              |        |
| 🔜 😑 Bordetella pertussis-PCR             | 🛛 🗹 😑 Bakterien     | und Pilze                |          |               | neu                          |        |
| 🗄 📹 Anforderungen bei cystischer Fibrose | 🗄 🗹 😑 atypische     | bakterielle Pneumonieer  |          |               | neu                          |        |
| Anforderungsschein nach Erreger          | 📰 Anforderungsschei | n nach Erreger           |          |               | neu                          |        |
| BLOCKAUSWAHL                             | BLOCKAUSWA          | HL                       |          |               |                              |        |
| 😟 🐲 Durchfallerreger                     | - 🗹 🔘 Bronchoa      | lveoläre Lavage          |          |               | neu                          |        |
| 🗄 🛸 Transplantationsvorbereitung Stam    | - 🗹 🔘 Broncho       | alveoläre Lavage         |          |               | neu                          |        |
| 🖲 👘 Transplantationsvorbereitung solide  | - 🗹 🔘 Influenza     | A H1N1-RNA qual. (PCR)   |          | neu           |                              |        |
| 🖹 👘 Respiratorische Viren                | - 🗹 🔘 Influenza     | A-Virus-RNA qual. (PCR)  |          |               | neu                          |        |
| 🖶 🔘 1st line                             | 🛛 🗹 🔘 Influenza     | B-Virus-RNA qual. (PCR)  |          |               | neu                          |        |
| 🖸 🔘 Abstrich                             | - 🗹 🔘 Parainflue    | enzavirus 1/3-RNA qual.( |          |               | neu                          |        |
| 🛛 🗹 🔘 Bronchoalveoläre Lavage            | - 🗹 🔘 Parainflue    | enzavirus 2/4-RNA qual.( |          |               | neu                          |        |
| 🖸 💿 Bronchialsekret                      | - 🗹 🔘 RSV A RN      | A qual. (PCR)            |          |               | neu                          |        |
| Rachenspülung                            | 🗌 🖳 🔿 RSV B RN      | A qual. (PCR)            |          |               | neu                          |        |
| 🖸 🔘 Sputum                               | 🖻 🛐 PILZE           |                          |          |               |                              |        |
| 🗌 🔘 Trachealsekret                       | 🛛 🗹 😑 Bronchoa      | lveoläre Lavage          |          |               | neu                          |        |
|                                          | 🔤 🗹 🕘 Aspergill     | us sppAntigen (EIA)      | kein Mat | 07.10.2013    | neu                          |        |
| Adeno- + Herpesviren (Standard)          | 📰 Mykobakterien     |                          |          |               | neu                          |        |
| Adeno- + Herpesviren (nach KMT)          | 🖹 🍯 MYKOBAKTER      | IEN                      |          |               |                              |        |
| 🕀 👘 Neurotrope Viren                     | 🔤 🕑 😸 Kultur & M    | likroskopie              |          |               | neu                          |        |
| 🖲 👘 Pädiatrische Onkologie               | Sonderuntersuchun   | igen                     |          |               | neu                          |        |
| BAKTERIEN                                | 100                 |                          |          |               | neu                          |        |
| 🗎 📰 PILZE 🚽                              |                     |                          |          |               | neu                          |        |
| 🖨 👒 ASPERGILLUS SPP.                     |                     |                          |          |               | neu                          |        |
| 🖶 🎾 Antigennachweis                      |                     |                          |          |               | neu                          |        |
| Serum                                    |                     |                          |          |               | neu                          |        |
| 🖂 😔 Bronchoalveoläre Lavage              |                     |                          |          |               | neu                          |        |
| 8 Kultur> Material                       |                     |                          |          |               | neu                          |        |
| 🗄 🜪 CANDIDA SPP.                         |                     |                          |          |               | neu                          |        |
| 🖲 🐲 CRYPTOCOCCUS SPP.                    |                     |                          |          |               | neu                          |        |
| 🖲 📰 VIREN                                |                     |                          |          |               | neu                          |        |
| 🖲 📰 PARASITEN                            |                     |                          |          |               | neu                          |        |
| 📰 Mykobakterien                          | E                   |                          |          |               | neu                          |        |
| 🖻 🍯 MYKOBAKTERIEN                        |                     |                          |          |               | neu                          |        |
| 8 Nur ein Material pro Auftrag!          |                     |                          |          |               | neu                          |        |
| 🖳 🕑 Geplante Abnahme                     |                     |                          |          |               | neu                          |        |
| 🖳 😑 Quantiferon-TB                       |                     |                          |          |               | neu                          |        |
| 🗖 🋸 Abnahmeort                           |                     |                          |          |               | neu                          |        |
| 🔲 📎 Materialergänzung                    |                     |                          |          | neu           |                              |        |
|                                          |                     |                          |          |               | neu                          |        |
| 🖶 😑 Sputum                               |                     |                          |          |               | neu                          |        |
|                                          |                     |                          |          |               | neu                          |        |
| 😑 M. tuberculosis complex-PCR            |                     |                          |          |               | neu                          |        |
| 🔲 😑 NTM-PCR (atypische Mykobakterie 🚽    |                     |                          |          |               | neu                          | -      |
|                                          |                     |                          |          | M manufacture | ····                         | 4      |
| X Als vorlage speichern                  |                     |                          |          | 🔏 Zurucksetze | en 🛃 In die Ablage speichern | Zuruck |

Etikettendruck: Hier 3 Etiketten (1xMikrobiologie, 1x Mykobakterien=Tb, 1x Virologie)